## 5 Visualisierung von Daten in Diagrammen

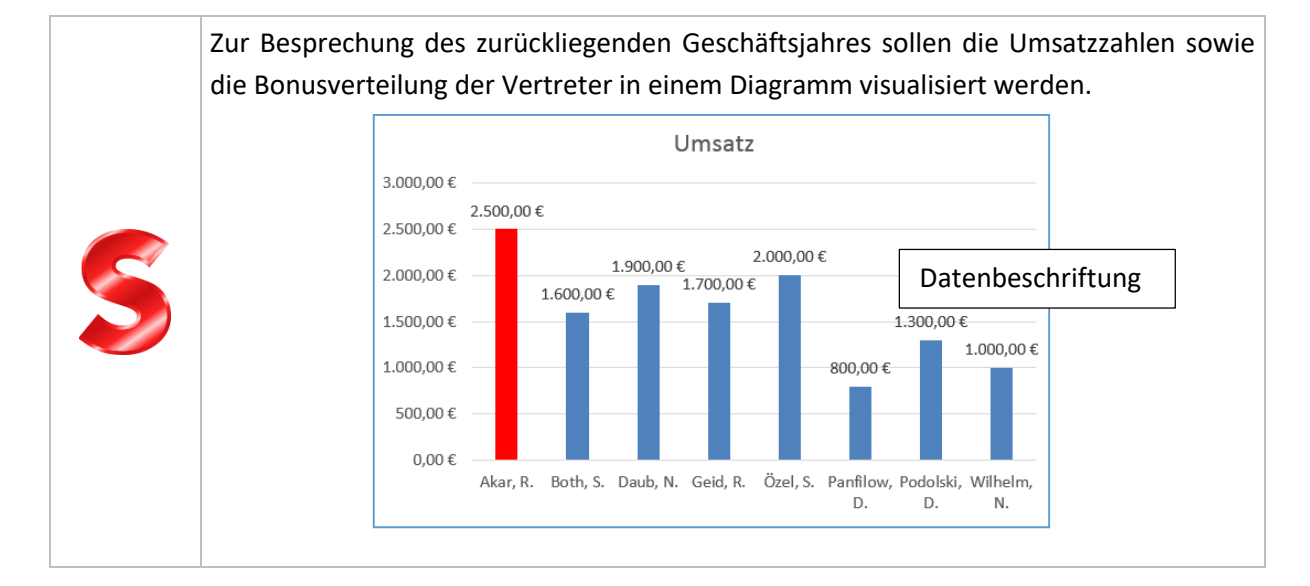

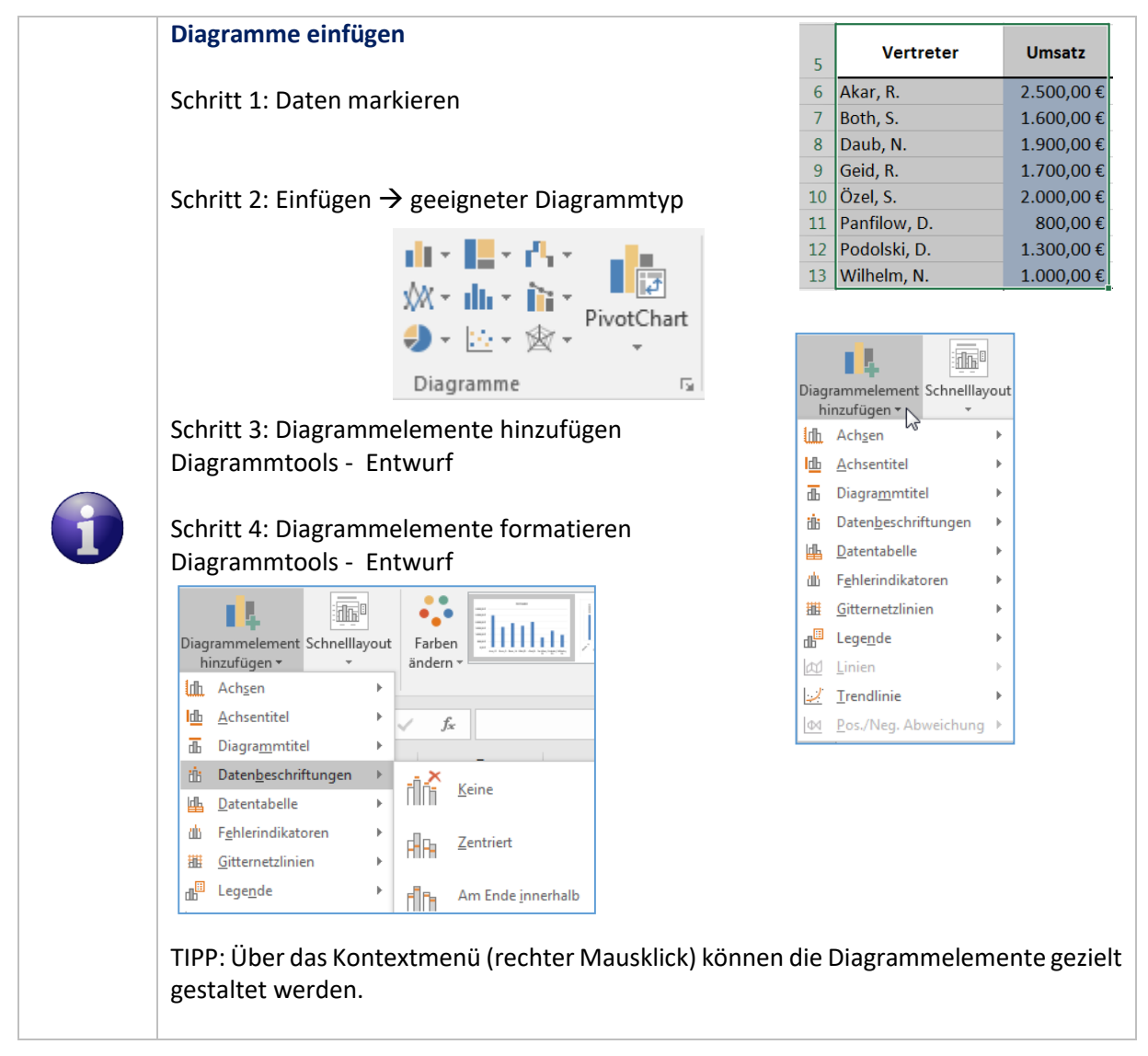

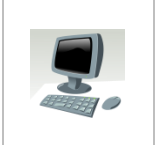

## Aufgabe 17:

Öffnen Sie die Datei bonusanteil(.xlsx).

Erstellen Sie das in der vorangegangenen Situationsbeschreibung abgebildete Diagramm.

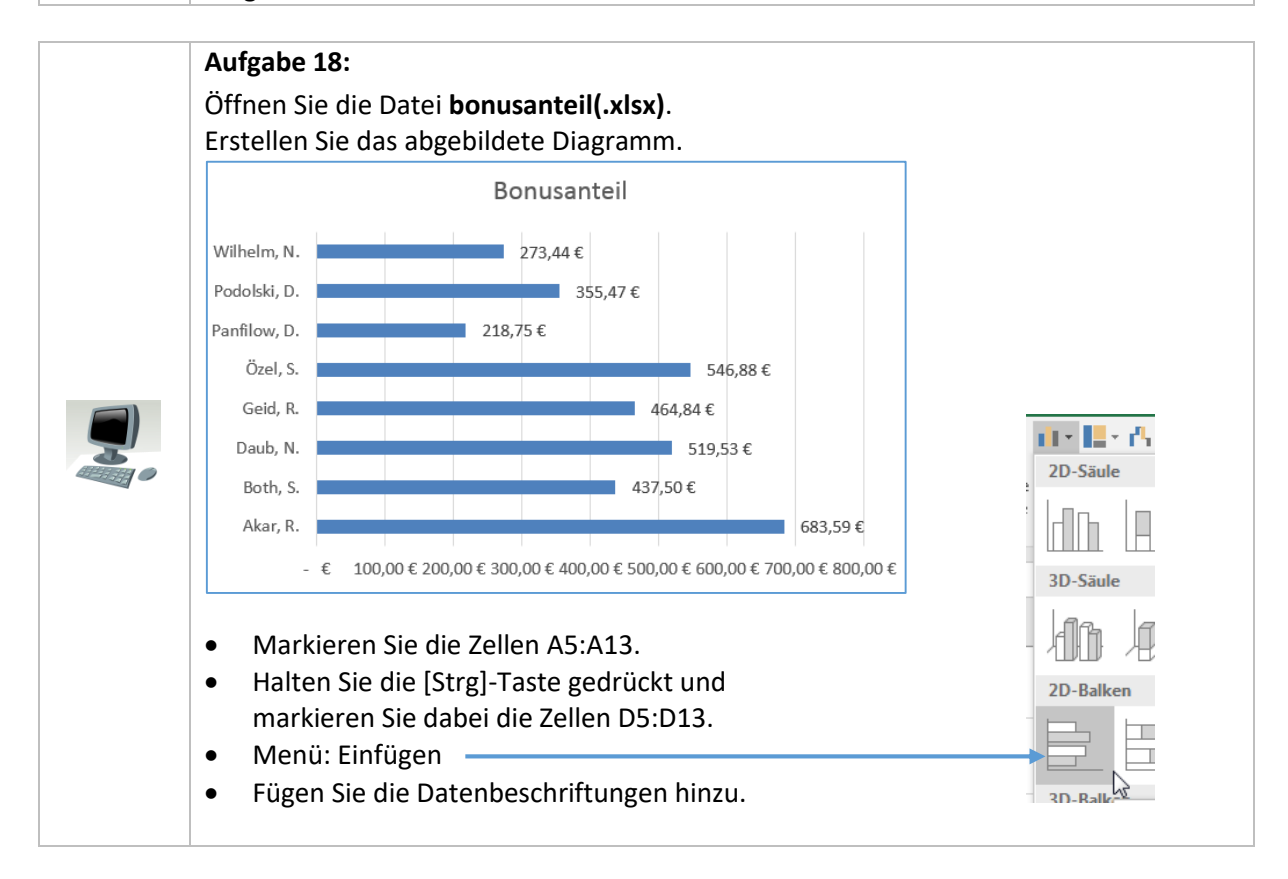

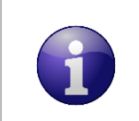

## Funktionsverläufe visualisieren

Funktionsverläufe werden im Diagrammtyp Punkt (XY) Digramm visualisiert.

| Ŧ  | ili -       | Ìì -   | Dis |
|----|-------------|--------|-----|
| Ŧ  | <u>ii</u> + | `⊗ -   | PD  |
| ıg | Pun         | kt (XY | )   |

## Aufgabe 19: Erstellen Sie nach der Vorlage die Arbeitsmappe gewinnschwelle. Berechnen Sie Kf, Kv, K und E mithilfe der angegebenen Formeln für die Mengen 0 bis 10 Mengen. Alle Formeln müssen kopierfähig sein. Buchstaben tieferstellen: Buchstaben markieren → Kontextmenü → Zellen formatieren

|    | А                                                                                     | B                    |     | С                 | D                 | E          |  |  |  |  |  |  |  |  |  |
|----|---------------------------------------------------------------------------------------|----------------------|-----|-------------------|-------------------|------------|--|--|--|--|--|--|--|--|--|
|    | Gewinnschwelle                                                                        |                      |     |                   |                   |            |  |  |  |  |  |  |  |  |  |
| 1  | (Break-Even-Point)                                                                    |                      |     |                   |                   |            |  |  |  |  |  |  |  |  |  |
| 2  |                                                                                       |                      |     |                   |                   |            |  |  |  |  |  |  |  |  |  |
| 3  | Fixkosten (K <sub>f</sub> )                                                           | 3.100,00€            |     |                   |                   |            |  |  |  |  |  |  |  |  |  |
|    | Variable Die Gewinnschwelle (Break-Even-Point) ist die                                |                      |     |                   |                   |            |  |  |  |  |  |  |  |  |  |
| 4  | tückkosten (k <sub>v</sub> ) 810,00 € Menge, bei der Kosten und Erlöse gleich hoch si |                      |     |                   |                   |            |  |  |  |  |  |  |  |  |  |
| 5  | Verkaufspreis (p)                                                                     | 1.199,00 € erzielen. |     |                   |                   |            |  |  |  |  |  |  |  |  |  |
| 6  |                                                                                       |                      |     |                   |                   |            |  |  |  |  |  |  |  |  |  |
|    | Menge                                                                                 | Fixkosten            | Var | iable Kosten      | Kosten            | Erlöse     |  |  |  |  |  |  |  |  |  |
| 7  | (x)                                                                                   | (K <sub>f</sub> )    | (   | $K_v = x * k_v$ ) | $(K = K_f + K_v)$ | (E=x*p)    |  |  |  |  |  |  |  |  |  |
| 8  | 0                                                                                     | 3.100,00€            |     | - €               | 3.100,00€         | - €        |  |  |  |  |  |  |  |  |  |
| 9  | 1                                                                                     | 3.100,00€            |     | 810,00€           | 3.910,00€         | 1.199,00€  |  |  |  |  |  |  |  |  |  |
| 10 | 2                                                                                     | 3 100 00 £           |     | 1 620 00 £        | 4 720 00 €        | 2 398 00 € |  |  |  |  |  |  |  |  |  |

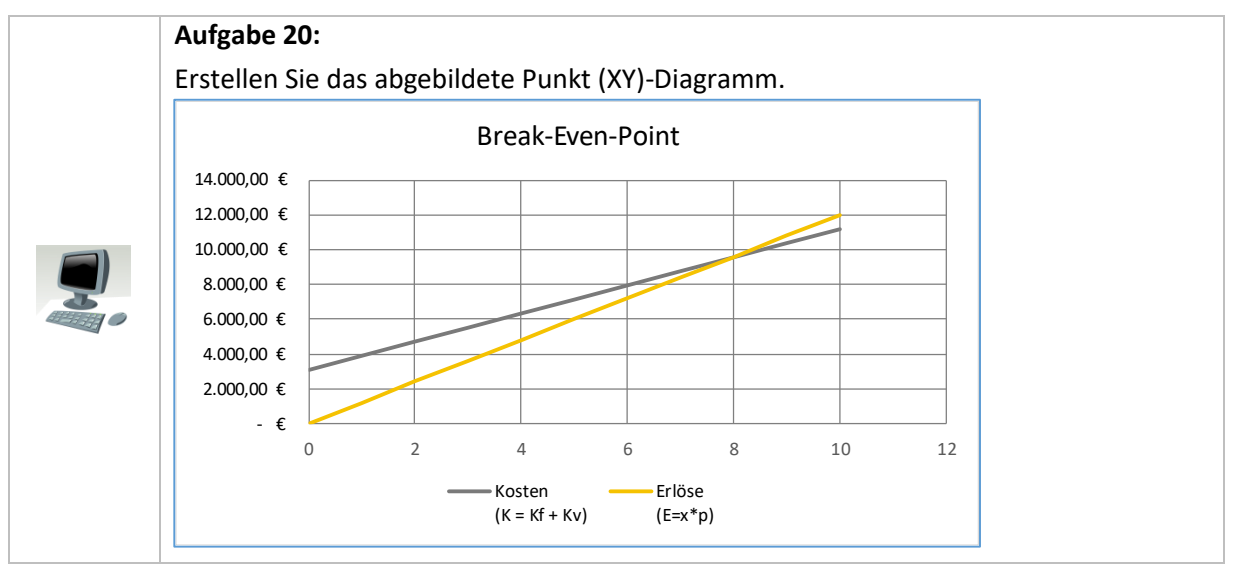

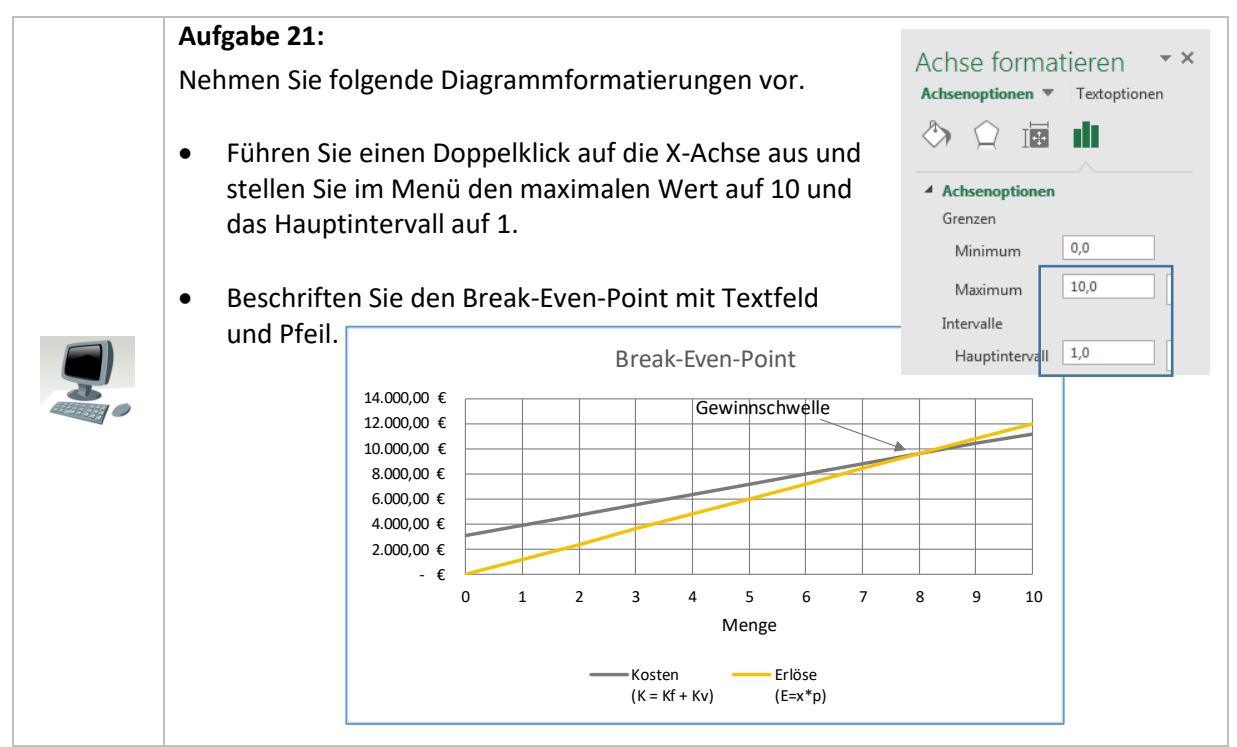

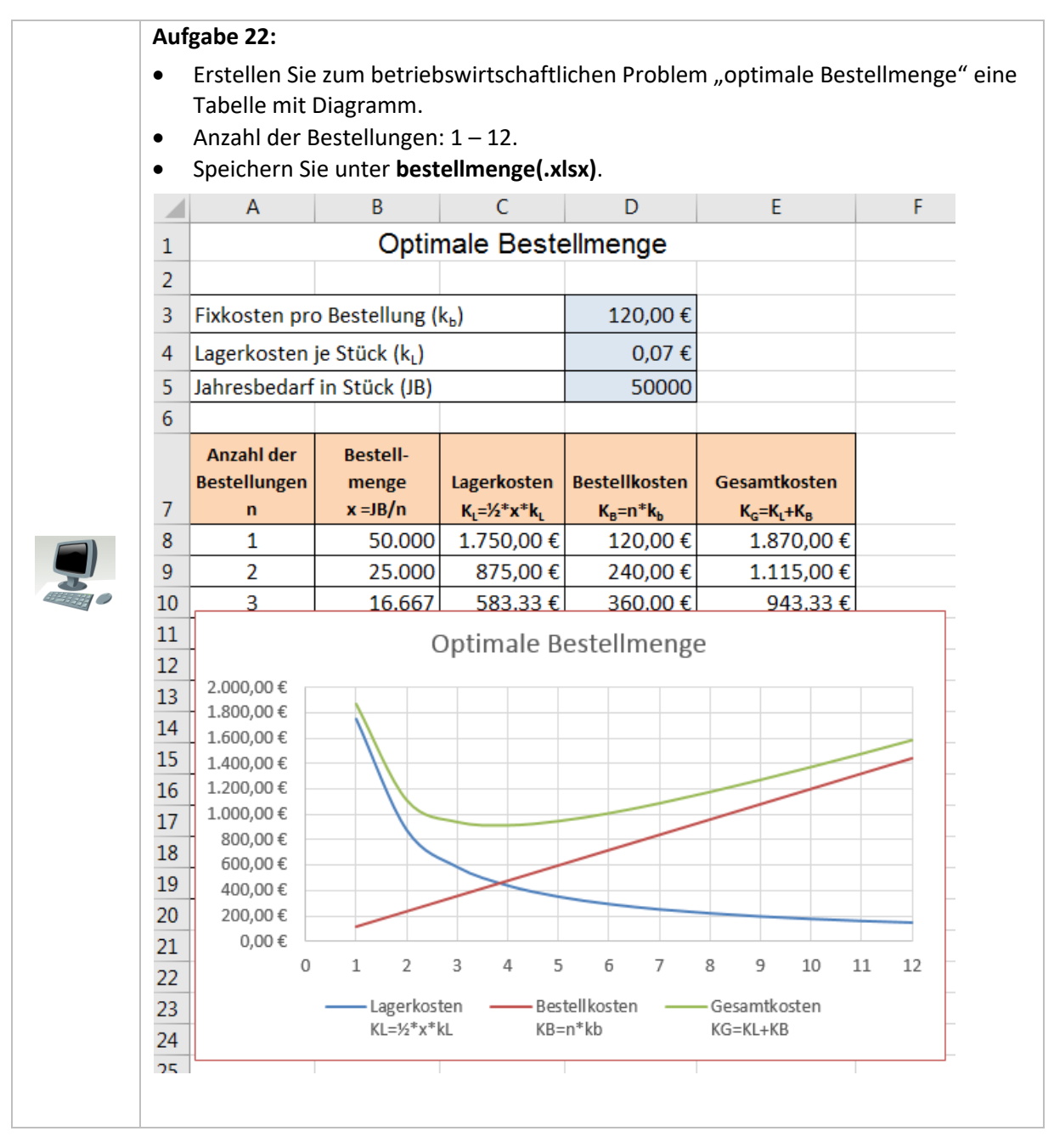

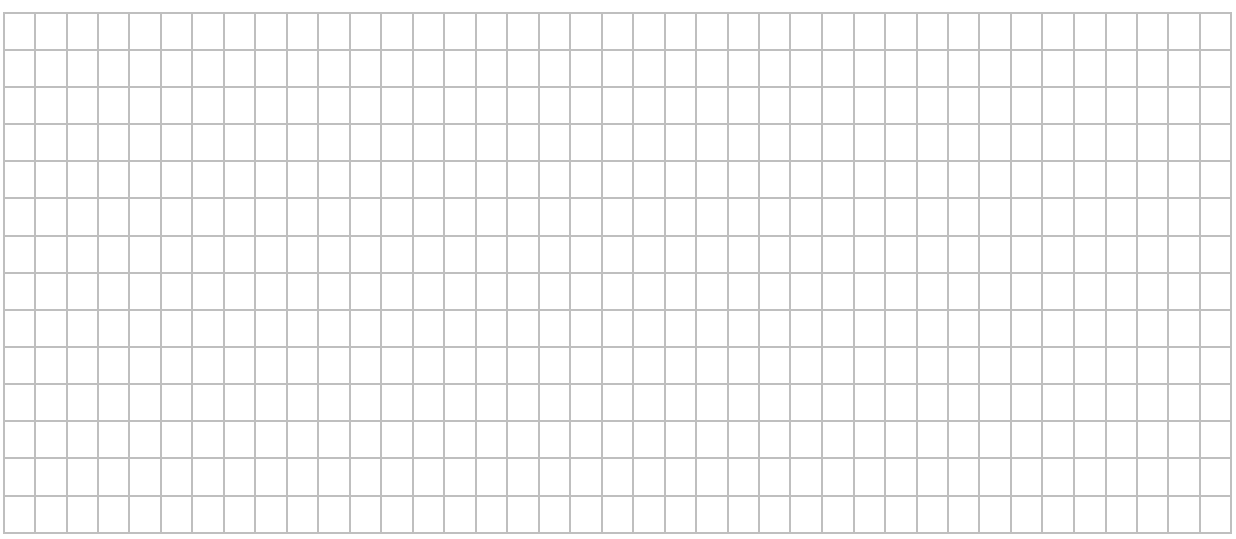